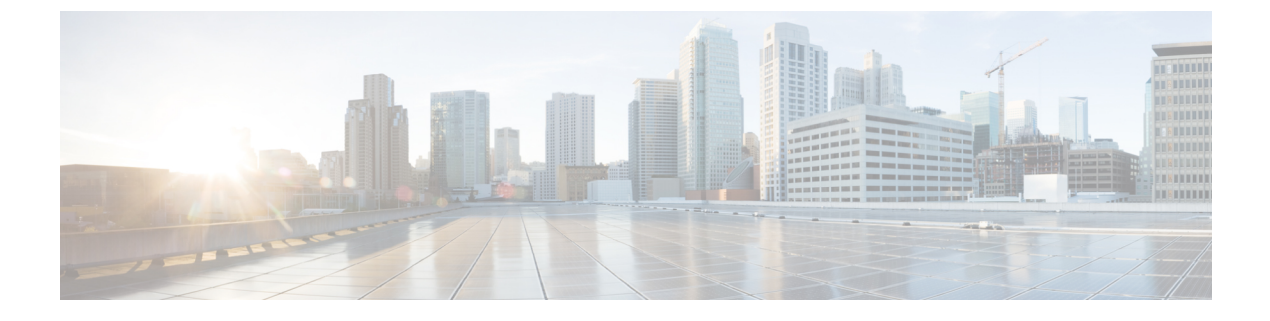

# **Configuring ACI WAN Interconnect**

This chapter contains the following sections:

- VXLAN EVPN MPLS L3VPN for ACI Fabric, page 1
- Feature History for ACI WAN Interconnect, page 16

# **VXLAN EVPN - MPLS L3VPN for ACI Fabric**

# **Overview of VXLAN EVPN - MPLS L3VPN for ACI Fabric**

ACI WAN Interconnect is a multi-platform, multi-OS Data Center Interconnect (DCI) architecture. It connects multi-tenant VXLAN data center fabrics over L3VPN.

The Cisco Application Centric Infrastructure (ACI) allows application requirements to define the network. This architecture simplifies, optimizes, and accelerates the entire application deployment life cycle.

The ACI fabric includes switches with the APIC to run in the leaf/spine ACI fabric mode. These switches form a "fat-tree" network by connecting each leaf node to each spine node; all other devices connect to the leaf nodes. The APIC manages the ACI fabric. The recommended minimum configuration for the APIC is a cluster of three replicated hosts. The APIC fabric management functions do not operate in the data path of the fabric.

• For more details on ACI, refer to Cisco Application Centric Infrastructure Fundamentals guide and Cisco ACI Basic Configuration Guide.

The VXLAN EVPN data center fabric can be connected across Layer 3 boundaries (to external sites and back) using MPLS L3VPN, VRF IP Routing (VRF Lite), or LISP as the mechanism of transport outside the VXLAN fabric.

The ACI WAN Interconnect feature requires the MPLS package and the LAN enterprise package licenses.

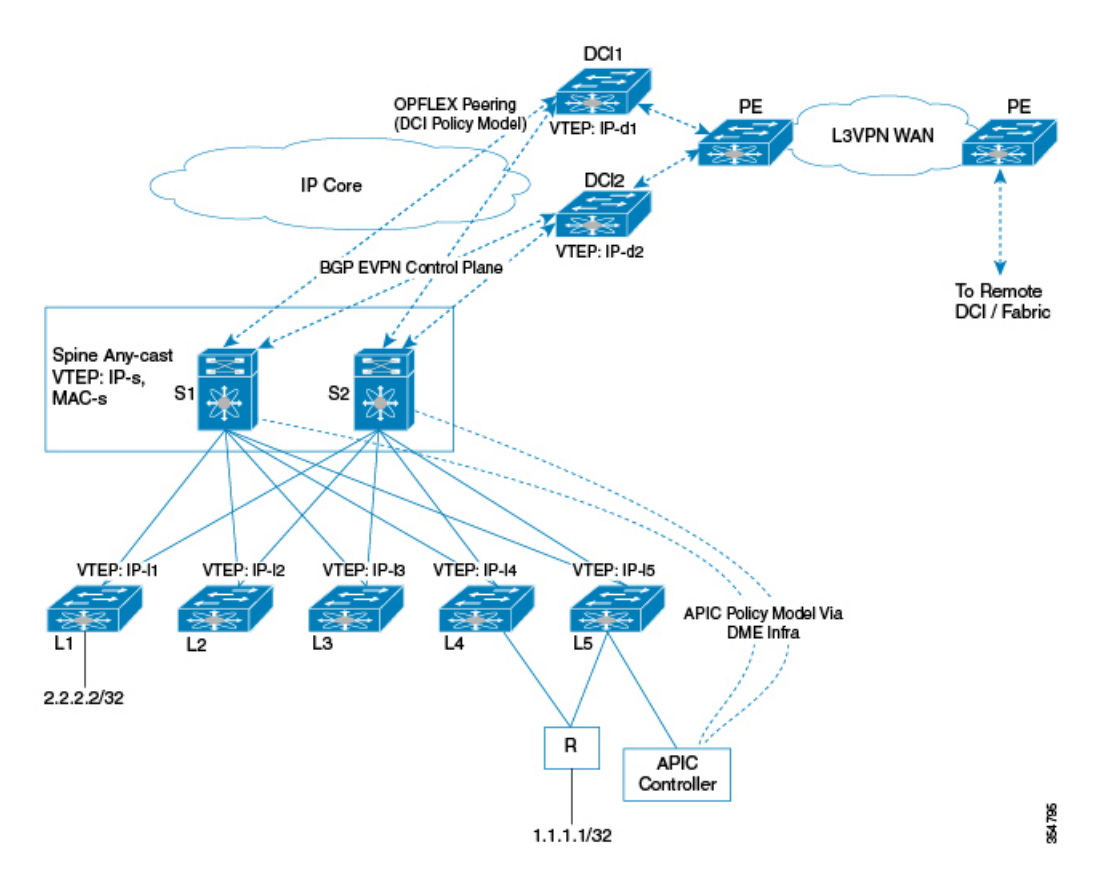

Figure 1: ACI Fabric & L3VPN Hand-off

The MPLS L3VPN hand off scenario is explained below.

- •BGP-EVPN peering from DCI gateways to two spines in a POD.
- Spines advertise host OR prefix routes for hosts directly behind a leaf, with the Spine Any-cast IP VTEP (IP-s) as the next-hop. These are mostly public BD subnets advertised to outside world.
- Spines can relay a transit route advertised by ACI leafs with leaf VTEPs as next-hops to be used as ECMP paths.
- North-to-South traffic tunneled from DCI to Spine any-cast IP (can land on any of the Spines) or the ECMP is tunneled directly to advertise ACI-leaf VTEPs.
- North-to-South traffic tunneled to Spine will get routed on spine-to-leaf based on /32 lookup.
- Routes advertised from DCI to Spine will get reflected to leaves with the DCI VTEP as the next-hop.
- South-to-North traffic will get routed on the leaves, and ECMP is tunneled directly to the two DCIs.
- Downstream assigned per-VRF VNIDs are advertised by DCI and ACI VTEPs.
- DCI tenant configuration object model are pushed from APIC to Spine to DCI via the OpFlex framework.
- Spines advertise public BD subnet host or prefix routes for hosts directly behind a leaf, with the Spine Any-cast IP VTEP (IP-s) as the next-hop.

• Physical and underlay L3 connectivity between the DCIs and Spines can be via an infrastructure IP network in between or via direct layer 3 sub-interfaces.

# **Spine – DCI Connectivity**

ACI Spines is directly connected or connected via an inter-POD network router to DCI gateways. Underlay connectivity being direct or via an intermediate router does not have any bearing on the DCI gateway functions.

## Spine – DCI BGP EVPN Session

BGP session between the Spine and DCI gateway can be eBGP or iBGP. eBGP is the commonly used topology. The MPLS-L3VPN hand-off for ACI fabric can be deployed using one of the following topologies:

- Single POD with multiple DCI gateways
- Multi-POD with shared DCI gateway
- Multi-POD with Separate DCI gateway

### **Single POD With Multiple DCI Gateways**

### Figure 2: Single POD with Multiple DCI Gateways

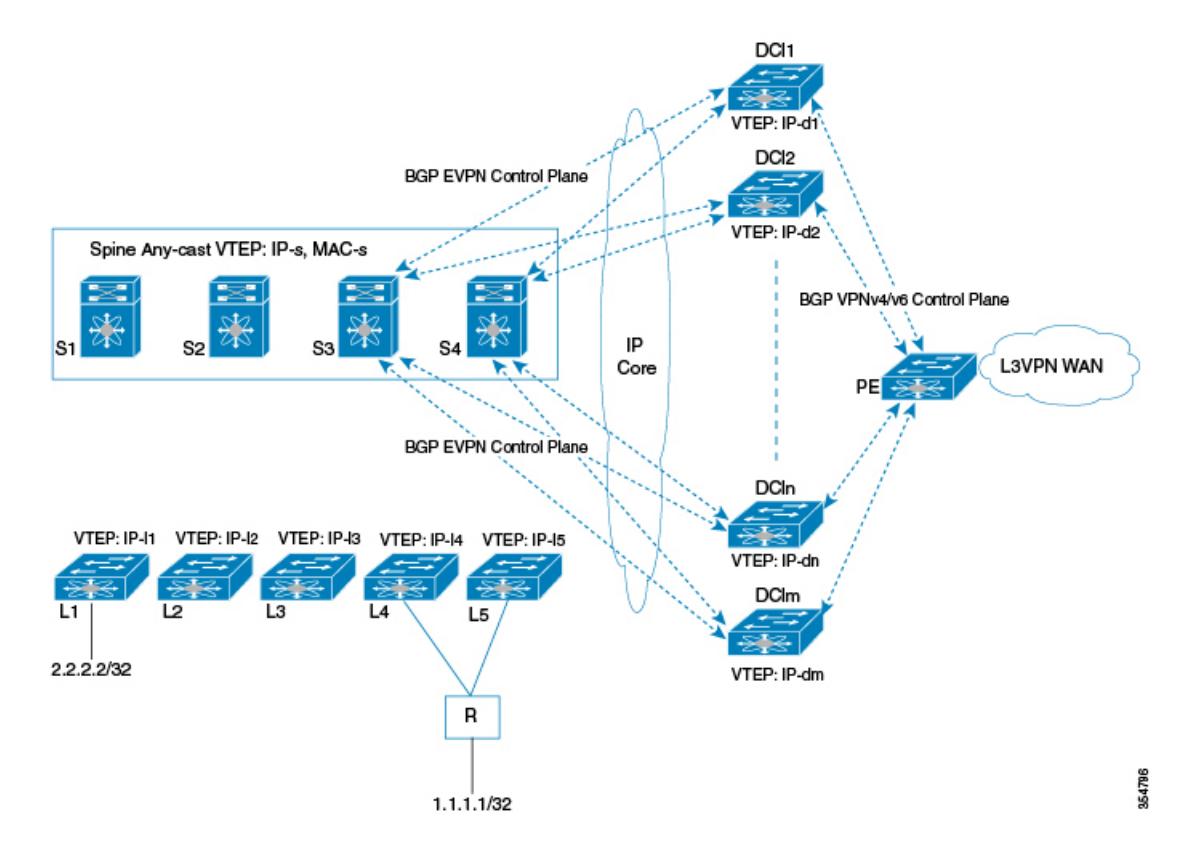

This topology is used if VRF scale within the single POD is more that the VRF scale supported on a single DCI gateway. A set of VRFs are imported and advertised on one DCI pair, while another set of VRFs could be present on another DCI pair. Fabric spines advertise all routes to all DCI pairs, but only configured VRF routes are imported and advertised towards L3VPN PE on the respective DCIs.

### **Multi-POD With Shared DCI Gateways**

### Figure 3: Multi-POD with Shared DCI Gateway

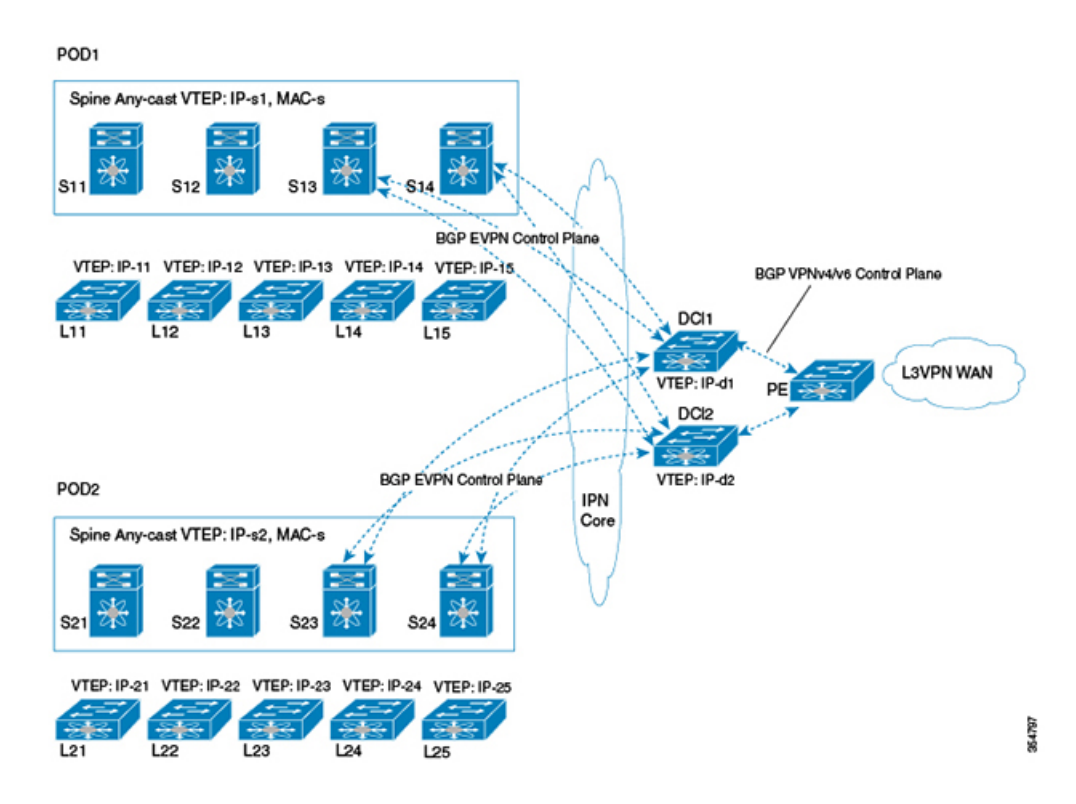

In this topology multiple PODs share the same DCI gateway. The DCI pair imports and advertises VRF routes from multiple POD spines. DCI pair has underlay connectivity to multiple PODs over an inter-POD network underlay.

### **Multi-POD With Separate DCI Gateways**

### Figure 4: Multi-POD with Separate DCI Gateways

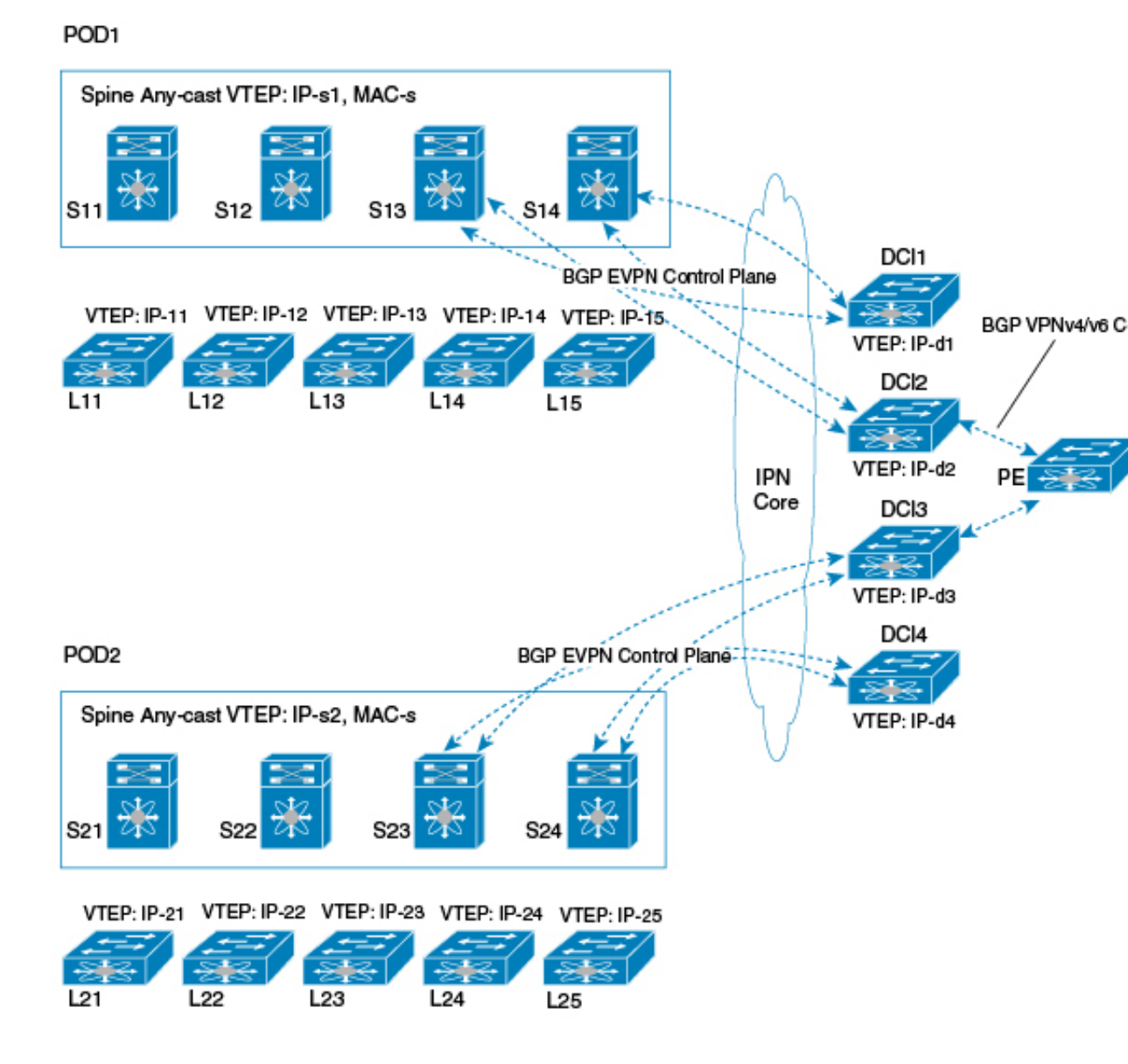

This is a regular multi-POD topology where separate PODs use dedicated DCI gateways.

Configuration for VXLAN EVPN - MPLS L3VPN for ACI Fabric using OpFlex is described in the following section.

# **OpFlex DCI Auto-Configuration**

Cisco OpFlex is a southbound protocol in a software-defined network (SDN) designed to facilitate the communications between the SDN Controller and the infrastructure (switches and routers). The goal is to

create a standard that enables policies to be applied across physical and virtual switches/routers in a multi-user environment.

For more details on OpFlex refer to OpFlex: An Open Policy Protocol White Paper.

To enable automation of fabric facing tenant configuration on the DCI, DCI interfaces with the fabric as an external Policy Element (PE) that talks to ACI fabric spine acting as a proxy-Policy Repository (PR) for DCI specific policy information. An OpFlex policy framework is used between the spines and the DCIs to distribute this DCI policy model from the fabric to the DCI gateways. DCI uses this policy information pushed from the spine to auto generate fabric facing per-tenant configuration.

ACI spine in turn derives this DCI object model from the concrete object model (object store) populated on the Spine through the ACI DME infrastructure. APIC controller (via DME infra) pushes a logical model that results in a resolved concrete model on the Spine Policy Element. Spine gleans specific attributes required to instantiate the ACI WAN Interconnect DCI service for individual tenants from this resolved concrete model and populates a per-DCI object-model that is distributed to individual DCIs via the OpFlex framework. Spine essentially acts a proxy on behalf of the fabric to push per-tenant DCI policies to the DCI that acts as an external policy element to the fabric.

Note that this PR – PE contract between the fabric and the DCI is limited to fabric facing per-tenant provisioning and not a contract for management functions in general. All remaining configuration, including WAN facing configuration, as well as all other management, operational aspects on the DCI will continue to work independent of this PR – PE contract with the fabric, via existing mechanisms.

## Interconnect Policy Provisioning (IPP)

Interconnect Policy Provisioning (IPP) enables automation of fabric facing per-tenant provisioning on the DCI gateway.

The IPP utilizes OpFlex to push policies from ACI fabric to the DCI gateway. Using these policy attributes, HMM auto-config is triggered to apply the profile along with the attributes to provision the required fabric-facing configurations.

# **OpFlex Peering and Multi-POD**

In a multi-POD topology, where the same DCI pair peers with multiple PODs, each POD would be configured as a separate fabric ID and would result in a separate OpFlex framework to be instantiated with the respective spine peers in that fabric that would result in OpFlex sessions to the spine peers within each POD.

Each OpFlex framework translates to a separate managed object database that is populated as a result of policy information distributed from respective spines.

In a scenario where the same L3 domain is spread across the two PODs, DCI can receive updates for the same VRF from multiple OpFlex frameworks, possibly with different RTs. DCI handles this multiple update scenario by appending the route targets for the POD if the fabric facing local VRF configuration has already been instantiated.

# **DCI Auto-Configuration Scenario**

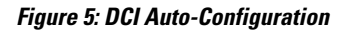

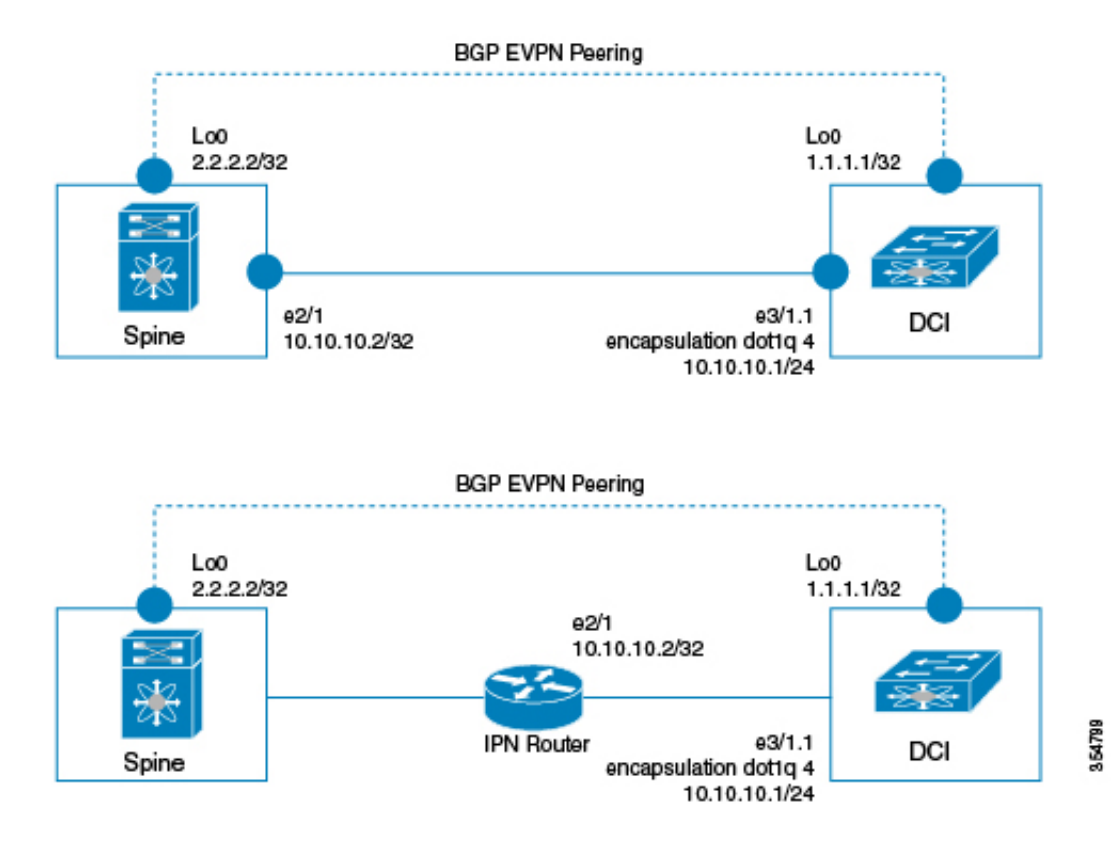

DCI could have the following scenarios:

- Underlay L3 connectivity to the spine via an Inter-POD-Network router in a multi-POD topology
- Directly connected to the spine

### Spine — IPN Router — DCI (multi-pod topology)

DCI would be part of an external subnet that is reachable via an inter-pod network/router and not part of the infra subnet (that is administered via APIC). External subnets are administered outside of APIC and would have the IP addresses administered manually.

### Spine — DCI (DCI directly connected to multiple spines)

A separate subnet is allocated for all DCIs to be on, and this subnet is not administered via APIC/DHCP. DCI and spine interface IP addresses on this subnet are administered manually.

Essentially, in both topologies, DCI underlay interface that carries OpFlex/ BGP control plane/VXLAN data plane traffic is assumed to be not on the infra subnet that requires IP address to be obtained via DHCP. L3 reachability to ACI VTEPs, BGP peers, and OpFlex proxy on the ACI infra subnet is through the underlay routing to/from this external DCI subnet.

The following sections describe the OpFlex configuration steps.

1) One time configuration (as described below) for the following is done manually:

- DCI underlay connectivity
- Routing
- BGP-EVPN peering to the spines
- BGP-IPVPN peering to the WAN PE

#### # enable features

```
install feature-set mpls
install feature-set fabric
feature-set mpls
feature-set fabric
feature fabric forwarding
fabric forwarding switch-role dci-node border
nv overlay evpn
feature bgp
feature interface-vlan
feature nv overlay
feature nv overlay
feature vni
feature ospf
feature ipp
feature mpls l3vpn
feature mpls ldp
```

#### #BGP Fabric and WAN Peering

```
router bgp 65000
address-family l2vpn evpn
allow-vni-in-ethertag
! EVPN Neighbor
neighbor 2.2.2.1 remote-as 75000
address-family l2vpn evpn
import vpn unicast reoriginate
! WAN Peering
neighbor 11.11.11.1 remote-as 65000
update-source loopback 0
address-family vpnv4 unicast
import l2vpn evpn reoriginate
```

```
Note
```

The **allow-vni-in-ethertag** configuration allows EVPN Route Type 2 routes to be received from the ACI spine devices.

```
# DCI TEP IP
interface loopback0
ipv4 address 1.1.1.1/32
# underlay fabric facing L3 interface
interface e3/1
ipv4 address 10.10.10.1/24
# VXLAN local TEP
```

```
interface NVE 1
  source-interface loopback0
  host-reachability protocol bgp
  unknown-peer-forwarding enable
  vxlan udp port 48879
```

#### # underlay routing

```
router ospf
area 0
interface loopback0
```

```
interface e3/1
```

```
interface nve <nve-int-number>
[no] unknown-peer-forwarding enable
```

#### 2) Configuring profile templates

The following config-profile templates are manually configured so that IPP can leverage HMM auto-config functionality to instantiate the profiles for the VRF tenant.

#### # MPLS L3VPN hand-off common profile

```
configure profile vrf-common-mpls-l3vpn-dc-edge
  vrf context $vrfName
    vni $include vrfSegmentId
    rd auto
    address-family ipv4 unicast
       route-target import $include client import ipv4 bgpRT 1 evpn
      route-target export $include_client_export_ipv4_bgpRT_1 evpn
route-target import $include_client_import_ipv4_bgpRT_2 evpn
       route-target export $include_client_export_ipv4_bgpRT_2 evpn
       route-target import $include_client_import_ipv4_bgpRT
                                                                       3
                                                                         evpn
      route-target export $include client export ipv4 bgpRT 3 evpn
       route-target import $include_client_import_ipv4_bgpRT_4 evpn
      route-target export $include client export ipv4 bgpRT 4 evpn
       route-target import $include client import ipv4 bgpRT 5 evpn
       route-target export $include client export ipv4 bgpRT
                                                                       5
                                                                         evpn
       route-target import $include client import ipv4 bgpRT 6 evpn
      route-target export $include_client_export_ipv4_bgpRT_6 evpn
route-target import $include_client_import_ipv4_bgpRT_7 evpn
       route-target export $include_client_export_ipv4_bgpRT_7 evpn
       route-target import $include client import ipv4 bgpRT 8 evpn
       route-target export $include client export ipv4 bgpRT 8 evpn
    address-family ipv6 unicast
       route-target import $include_client_import_ipv6_bgpRT_1 evpn
       route-target export $include client export ipv6 bgpRT 1
                                                                         evpn
      route-target import $include_client_import_ipv6_bgpRT_2
route-target export $include_client_export_ipv6_bgpRT_2
                                                                         evpn
                                                                         evpn
      route-target import $include_client_import_ipv6_bgpRT_3 evpn
route-target export $include_client_export_ipv6_bgpRT_3 evpn
       route-target import $include client import ipv6 bgpRT 4
                                                                         evpn
      route-target export $include_client_export_ipv6_bgpRT_4 evpn
route-target import $include_client_import_ipv6_bgpRT_5 evpn
       route-target export $include_client_export_ipv6_bgpRT_5 evpn
       route-target import $include client import ipv6 bgpRT 6 evpn
       route-target export $include client export ipv6 bgpRT 6 evpn
      route-target import $include_client_import_ipv6_bgpRT
route-target export $include_client_export_ipv6_bgpRT
                                                                         evpn
                                                                       7 evpn
       route-target import $include_client_import_ipv6_bgpRT_8 evpn
       route-target export $include client export ipv6 bgpRT 8 evpn*
  router bgp $asn
    vrf $vrfName
       address-family ipv4 unicast
         advertise 12vpn evpn
         label-allocation-mode per-vrf
       address-family ipv6 unicast
         advertise 12vpn evpn
         label-allocation-mode per-vrf
  interface nve $nveId
```

```
configure terminal
Note
       * If the core-facing WAN uses the same RT value, add the following route-targets to simplify the manual
       configuration.
              route-target import $include client import ipv4 bgpRT 1
              route-target export $include_client_export_ipv4_bgpRT_1
              route-target import $include_client_import_ipv4_bgpRT_2
route-target export $include_client_export_ipv4_bgpRT_2
              .....
       # MPLS L3VPN Universal profile
       configure profile defaultNetworkMplsL3vpnDcProfile
         ipp tenant $vrfName $client id
          include profile any
       end
       # MT Full VRF tenant profile
       configure profile vrf-tenant-profile
         vni $vrfSegmentId
         bridge-domain $vrfBridgeDomainId
            member vni $vrfSegmentId
          interface bdi $vrfBridgeDomainId
            vrf member $vrfName
            ip forward
            no ip redirects
            ipv6 forward
            no ipv6 redirects
            no shutdown
       end
```

member vni \$include vrfSegmentId associate-vrf

3) Instantiating an OpFlex framework to an ACI fabric is manually configured as follows:

```
# Add ipp owned global configuration
ipp
 profile-map profile defaultNetworkMplsL3vpnDcProfile include-profile
vrf-common-mpls-13vpn-dc-edge
 local-vtep nve 1
 bgp-as 100
 identity 11.1.1.1
# Configure to allocate bridge-domain assignments
system bridge-domain 100-3000
system fabric bridge-domain 2000-3000
# Add fabric forwarding configuration for the auto-config
feature-set fabric
feature fabric forwarding
# 'border' enables bgp evpn to work
fabric forwarding switch-role dci-node border
# timers are used to cleanup and remove recovered configurations
fabric database timer cleanup 5
fabric database timer recovery 15
# DCI Setup infra connectivity to OpFlex (interfaces are fabric facing)
interface e3/1.1
 no shutdown
  encapsulation dot1q 4
  ip address 10.1.1.1/24
  ip ospf network point-to-point
  ip router ospf 100 area 0.0.0.100
# Add IPP owned per ACI/OpFlex instance configuration
ipp
```

# Enable IPP feature

feature ipp

```
fabric 1
    opflex-peer 10.2.2.2 8009
    ssl encrypted
fabric 2
    opflex-peer 10.2.3.2 8009
    ssl encrypted
```

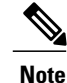

Default port for connecting to the OpFlex proxy server on the spine is 8009.

#### 4) Per-tenant configuration

In a scenario, where the DCI is connected to multiple ACI PODs, and has an OpFlex framework to each POD, spines in each POD will send a tenant policy update with the BGP RT value used by that POD. DCI will add each RT as an import/export RT for the tenant VRF in question.

Following per-tenant configuration will be auto-generated on receiving fabric tenant ADD event for the first time:

```
vrf context cust1
  vni 10000
  rd auto
  address-family ipv4 unicast
    route-target import 1000:1000 evpn
    route-target export 1000:1000 evpn
  address-family ipv6 unicast
route-target import 1000:1000 evpn
    route-target export 1000:1000 evpn
router bgp 65000
  vrf cust1
    address-family ipv4 unicast
      advertise 12vpn evpn
    address-family ipv6 unicast
      advertise l2vpn evpn
interface nve 1
  member vni 10000 associate-vrf
vni 10000
bridge-domain 100
 member vni 10000
interface bdi 100
  vrf member cust1
  ip forward
 no ip redirects
  ipv6 forward
 no ipv6 redirects
  no shutdown
ipp tenant cust1 1
```

## Show and Debug Command Examples

The following examples list the show and debug commands that are used in IPP configuration.

```
switch# show ipp internal ?
    event-history Show various event logs of IPP
    mem-stats Dynamic memory stats
    ps Internal IPP pss info
    work-info Internal IPP worker thread info
    switch# show ipp internal debug
IPP Debug information
Debug Flags : Off
```

Debug-filters : Off switch# show ipp internal event-history ? Show error logs of IPP errors events Show IPP process events Show IPP process HA events ha Show various message logs of IPP msqs Show IPP process opflex events opflex periodic Show IPP process periodic events Show processing logs of IPP trace switch# show ipp internal event-history ha Process Event logs of IPP 2016 May 27 17:06:50.843014 ipp [6452]: [6492]: Updated tenant instance 1 rd coke-13:coke-13 from PSS 2016 May 27 17:06:50.842880 ipp [6452]: [6492]: Updating tenant in PSS TLVU 2016 May 27 17:06:48.606305 ipp [6452]: [6492]: Updated tenant instance 1 rd coke-10:coke-10 from PSS 2016 May 27 17:06:48.606168 ipp [6452]: [6492]: Updating tenant in PSS TLVU 2016 May 27 17:06:47.245350 ipp [6452]: [6492]: Updated tenant instance 1 rd coke-72:coke-72 from PSS 2016 May 27 17:06:47.245169 ipp [6452]: [6492]: Updating tenant in PSS TLVU 2016 May 27 17:06:46.377087 ipp [6452]: [6492]: Updated tenant instance 1 rd coke-63:coke-63 from PSS 2016 May 27 17:06:46.376936 ipp [6452]: [6492]: Updating tenant in PSS TLVU 2016 May 27 17:06:45.699181 ipp [6452]: [6492]: Updated tenant instance 1 rd coke-28:coke-28 from PSS 2016 May 27 17:06:45.698969 ipp [6452]: [6492]: Updating tenant in PSS TLVU 2016 May 27 17:06:45.008724 ipp [6452]: [6492]: Updated tenant instance 1 rd coke-45:coke-45 from PSS 2016 May 27 17:06:45.008545 ipp [6452]: [6492]: Updating tenant in PSS TLVU 2016 May 27 17:06:44.413233 ipp [6452]: [6492]: Updated tenant instance 1 rd coke-19:coke-19 from PSS 2016 May 27 17:06:44.413075 ipp [6452]: [6492]: Updating tenant in PSS TLVU ..... switch# show ipp internal event-history events Process Event logs of IPP 2016 May 27 17:08:16.457294 ipp [6452]: [6495]: Unconfig ipp tenant dci coke-99 218 command 2016 May 27 17:08:15.105985 ipp [6452]: [6495]: Unconfig ipp tenant dci coke-98 235 command 2016 May 27 17:08:14.370121 ipp [6452]: [6495]: Unconfig ipp tenant dci coke-97 216 command 2016 May 27 17:08:13.133061 ipp [6452]: [6495]: Unconfig ipp tenant dci coke-96 198 command 2016 May 27 17:08:12.331485 ipp [6452]: [6495]: Unconfig ipp tenant dci coke-95 201 command 2016 May 27 17:08:11.052111 ipp [6452]: [6495]: Unconfig ipp tenant dci coke-94 209 command 2016 May 27 17:08:10.341556 ipp [6452]: [6495]: Unconfig ipp tenant dci coke-93 173 command 2016 May 27 17:08:09.061573 ipp [6452]: [6495]: Unconfig ipp tenant dci coke-92 184 command 2016 May 27 17:08:08.376121 ipp [6452]: [6495]: Unconfig ipp tenant dci coke-91 255 command 2016 May 27 17:08:07.183026 ipp [6452]: [6495]: Unconfig ipp tenant dci coke-90 260 command 2016 May 27 17:08:06.483588 ipp [6452]: [6495]: Unconfig ipp tenant dci coke-9 2 ..... switch# show ipp internal event-history msgs Msg events for IPP Process 1) Event: E DEBUG, length: 45, at 581444 usecs after Mon May 30 11:34:23 2016 [100] [19461]: nvdb: transient thread created 2) Event: E DEBUG, length: 82, at 579664 usecs after Mon May 30 11:34:23 2016 [100] [6495]: comp-mts-rx opc - from sap 19164 cmd ipp show internal event h ist cmd 3) Event: E DEBUG, length: 49, at 882139 usecs after Mon May 30 11:33:45 2016 [100] [19410]: nvdb: terminate transaction failed switch# show ipp internal event-history opflex Process opflex logs of IPP

2016 May 30 11:05:46.967301 ipp [6452]: [4710]: Processor.cpp:261:resolveObj(): Resolving policy /PolicyUniverse/PolicySpace/coke-72/GbpRoutingDomain/coke-72/ 2016 May 30 11:05:46.967242 ipp [6452]: [4710]: Processor.cpp:261:resolveObj(): Resolving policy /PolicyUniverse/PolicySpace/coke-63/GbpRoutingDomain/coke-63/ 2016 May 30 11:05:46.967165 ipp [6452]: [4710]: Processor.cpp:261:resolveObj(): Resolving policy /PolicyUniverse/PolicySpace/coke-28/GbpRoutingDomain/coke-28/ 2016 May 30 11:05:46.716185 ipp [6452]: [4710]: Processor.cpp:261:resolveObj(): Resolving policy /PolicyUniverse/PolicySpace/coke-45/GbpRoutingDomain/coke-45/ 2016 May 30 11:05:46.715810 ipp [6452]: [4710]: Processor.cpp:261:resolveObj(): Resolving policy /PolicyUniverse/PolicySpace/coke-19/GbpRoutingDomain/coke-19/ 2016 May 30 11:05:46.715754 ipp [6452]: [4710]: Processor.cpp:261:resolveObj(): Resolving policy /PolicyUniverse/PolicySpace/coke-90/GbpRoutingDomain/coke-90/ 2016 May 30 11:05:46.715696 ipp [6452]: [4710]: Processor.cpp:261:resolveObj(): Resolving policy /PolicyUniverse/PolicySpace/coke-73/GbpRoutingDomain/coke-73/ 2016 May 30 11:05:46.715639 ipp [6452]: [4710]: Processor.cpp:261:resolveObj(): Resolving policy /PolicyUniverse/PolicySpace/coke-82/GbpRoutingDomain/coke-82/ 2016 May 30 11:05:46.715580 ipp [6452]: [4710]: Processor.cpp:261:resolveObj(): Resolving policy /PolicyUniverse/PolicySpace/coke-55/GbpRoutingDomain/coke-55/ 2016 May 30 11:05:46.715214 ipp [6452]: [4710]: Processor.cpp:261:resolveObj(): Resolving policy /PolicyUniverse/PolicySpace/coke-29/GbpRoutingDomain/coke-29/ 2016 May 30 11:05:46.715153 ipp [6452]: [4710]: Processor.cpp:261:resolveObj():

#### switch# show ipp internal event-history periodic

Process periodic event logs of IPP 2016 May 27 17:05:28.931685 ipp [6452]: [6493]: IPP Worker thread in progress 2016 May 27 17:05:28.927410 ipp [6452]: [6493]: IPP Worker thread in progress 2016 May 27 17:05:28.924043 ipp [6452]: [6493]: IPP Worker thread in progress 2016 May 27 17:05:28.383726 ipp [6452]: [6493]: IPP Worker thread in progress 2016 May 27 17:05:28.380290 ipp [6452]: [6493]: IPP Worker thread in progress 2016 May 27 17:05:28.376599 ipp [6452]: [6493]: IPP Worker thread in progress 2016 May 27 17:05:28.373088 ipp [6452]: [6493]: IPP Worker thread in progress 2016 May 27 17:05:28.368292 ipp [6452]: [6493]: IPP Worker thread in progress 2016 May 27 17:05:28.364850 ipp [6452]: [6493]: IPP Worker thread in progress 2016 May 27 17:05:28.361421 ipp [6452]: [6493]: IPP Worker thread in progress 2016 May 27 17:05:28.357986 ipp [6452]: [6493]: IPP Worker thread in progress 2016 May 27 17:05:28.354585 ipp [6452]: [6493]: IPP Worker thread in progress 2016 May 27 17:05:28.351387 ipp [6452]: [6493]: IPP Worker thread in progress 2016 May 27 17:05:28.347969 ipp [6452]: [6493]: IPP Worker thread in progress 2016 May 27 17:05:28.343087 ipp [6452]: [6493]: IPP Worker thread in progress

switch# show ipp internal event-history trace Trace logs of IPP 2016 May 30 01:07:32.962911 ipp [6452]: [6492]: sysmgr consumed mts[2558] messag e MTS OPC SYSMGR PSS\_SHRINK, drop 2016 May 30 01:07:32.962893 ipp [6452]: [6492]: sysmgr processing mts[2558] mess age MTS\_OPC\_SYSMGR PSS\_SHRINK 2016 May 28 01:07:29.561840 ipp [6452]: [6492]: sysmgr consumed mts[2558] messag e MTS\_OPC\_SYSMGR PSS\_SHRINK, drop 2016 May 28 01:07:29.561818 ipp [6452]: [6492]: sysmgr processing mts[2558] mess age MTS\_OPC\_SYSMGR PSS\_SHRINK, drop 2016 May 28 01:07:29.561818 ipp [6452]: [6492]: sysmgr processing mts[2558] mess age MTS\_OPC\_SYSMGR PSS\_SHRINK 2016 May 27 17:06:50.843023 ipp [6452]: [6492]: Done processing MTS[250880] mess sage MTS\_OPC\_HMM dropped

### switch# show ipp internal mem-stats Mem stats for IPP Process

.....

| Num blocks | User size | Total size | Library              |
|------------|-----------|------------|----------------------|
| 304        | 155244    | 162128     | <br>ααί              |
| 332        | 64567     | 70336      | ld-2.15.so           |
| 120        | 5712      | 8504       | libc-2.15.so         |
| 3          | 60        | 120        | libdl-2.15.so        |
| 1          | 8         | 24         | librt-2.15.so        |
| 22877      | 1053813   | 1533896    | libstdc++.so.6.0.16  |
| 28         | 2294      | 2872       | libvlan mgr.so.0.0.0 |
| 12         | 2860      | 3144       | libsviifdb.so.0.0.0  |
| 1          | 408       | 432        | libltlmap.so.0.0.0   |
| 9          | 576       | 792        | libindxobj.so.0.0.0  |
| 230        | 6472      | 11072      | libast db.so.0.0.0   |
| 116        | 2304      | 4648       | libavl.so.0.0.0      |

٦

|                      | 4<br>14<br>3544<br>99<br>358<br>2<br>32<br>162<br>1<br>94<br>28<br>5<br>3<br>88<br>3<br>9<br>2<br>2<br>689                | 8256<br>2604<br>148784<br>6702<br>11340<br>80<br>151948<br>5952<br>256<br>6195<br>31332<br>41120<br>152<br>24520<br>528<br>1800<br>65804<br>512<br>34556 | 8352<br>2928<br>193384<br>8728<br>18544<br>128<br>152648<br>9296<br>280<br>8280<br>31960<br>41232<br>216<br>26680<br>600<br>2016<br>65848<br>560<br>51008 | <pre>libxos_lpss.so.0.0.0<br/>libfsrv.so.0.0.0<br/>libcrypto.so.1.0.0<br/>libsdb.so.0.0.0<br/>libglib-2.0.so.0.3200.3<br/>libstartup-config.so.0.0.0<br/>libsdwrap.so.0.0.0<br/>libfsrv_client.so.0.0.0<br/>libcri_common.so.0.0.0<br/>libcri_common.so.0.0.0<br/>libtcp_clt.so.0.0.0<br/>libtcp_clt.so.0.0.0<br/>libtss.so.0.0.0<br/>libmts.so.0.0.0<br/>libysmgr.so.0.0.0<br/>libopflex.so.0.0.0<br/>libut.so.0.0.0<br/>libutrack.so.0.0.0</pre> |
|----------------------|----------------------------------------------------------------------------------------------------|----------------------------------------------------------------------------------------------------|----------------------------------------------------------------------------------------------------|----------------------------------------------------------------------------------------------------|
| Gra                  | and totals:<br>29172 Blocks<br>1836759 User<br>2420656 Tota                                                               | s<br>Bytes<br>al Bytes                                                                                                    | s                                                                                                    |                                                                                                    |
|                      |                                                                                                    |                                                                                                    |                                                                                                    |                                                                                                    |
| PSS                  | Data<br>                                                                                                    |                                                                                                    |                                                                                                    |                                                                                                    |
| IPP_<br>IPP_<br>IPP_ | PSS_KEY_INIT_STA<br>Server state<br>PSS_KEY_GENINFO<br>Global tenant ic<br>PSS_KEY_TENANT<br>Fabric id                    | ATE<br>: 1<br>d : 365<br>:                                                                                                    | 1                                                                                                    |                                                                                                    |
| IPP                  | Fabric vrf name<br>Vrf name<br>Tenant id<br>Hmm hostid<br>V4 RT (import/ex<br>V6 RT (import/ex<br>Flags<br>PSS KEY TENANT | :<br>:<br>kport) :<br>kport) :<br>:                                                                                                    | coke-1:coke-<br>dci_coke-1<br>289<br>289<br>1:1/1:1<br>1:1/1:1<br>0x0                                                                                     | 1                                                                                                    |
| -                    | Fabric id<br>Fabric vrf name<br>Vrf name<br>Tenant id<br>Hmm hostid<br>V4 RT (import/ex<br>V6 RT (import/ex<br>Flags      | :<br>;<br>;<br>;<br>;<br>;<br>;<br>;<br>;<br>;<br>;<br>;<br>;<br>;<br>;<br>;<br>;<br>;<br>;<br>;                                                         | 1<br>coke-10:coke<br>dci_coke-10<br>266<br>266<br>1:10/1:10<br>1:10/1:10<br>0x0                                                                           | -10                                                                                                    |
| TLL                  | Fabric 1d<br>Fabric vf name<br>Vrf name<br>Tenant id<br>Hmm hostid<br>V4 RT (import/ex<br>Flags                           | :<br>:<br>:<br>(port) :<br>:<br>(port) :                                                                                                    | 1<br>coke-100:cok<br>dci_coke-100<br>346<br>1:100/1:100<br>1:100/1:100<br>0x0                                                                             | e-100                                                                                                    |
| IPP_                 | PSS_KEY_TENANT<br>Fabric id<br>Fabric vrf name<br>Vrf name<br>Tenant id<br>Hmm hostid<br>V4 RT (import/ex<br>Flags        | :<br>:<br>:<br>:<br>:<br>:<br>:<br>:<br>:<br>:<br>:<br>:<br>:<br>:<br>:<br>:<br>:<br>:<br>:                                                              | 1<br>coke-11:coke<br>dci_coke-11<br>351<br>351<br>1:11/1:11<br>1:11/1:11<br>0x0                                                                           | -11                                                                                                    |

```
switch# show ipp internal vrf-db
   1: Vrf: dci_coke-1
        0: RT v4:(1:1,1:1) v6:(1:1,1:1)
           Host Id: 289, # tenants: 1
             Tenant Id: 289
   2: Vrf: dci coke-10
        0: RT v4:(1:10,1:10) v6:(1:10,1:10)
           Host Id: 266, # tenants: 1
             Tenant Id: 266
   3: Vrf: dci coke-100
        0: RT v4: (1:100,1:100) v6: (1:100,1:100)
           Host Id: 346, # tenants: 1
Tenant Id: 346
   4: Vrf: dci coke-11
        0: RT v4:(1:11,1:11) v6:(1:11,1:11)
           Host Id: 351, # tenants: 1
Tenant Id: 351
   5: Vrf: dci coke-12
        0: RT v4: (1:12,1:12) v6: (1:12,1:12)
           Host Id: 281, # tenants: 1
             Tenant Id: 281
   6: Vrf: dci coke-13
        0: RT v4:(1:13,1:13) v6:(1:13,1:13)
           Host Id: 275, # tenants: 1
             Tenant Id: 275
   7: Vrf: dci_coke-14
        0: RT v4:(1:14,1:14) v6:(1:14,1:14)
           Host Id: 305, # tenants: 1
             Tenant Id: 305
switch# show ipp internal work-info
IPP Worker information
Work in Progress
                                           : False
Update queue size
                                           : 0
#Worker walk
                                           : 354
#Timedout work
                                           : 0
                                           : 365
#Work done
#Signal worker thread
                                           : 365
switch# show ipp fabric
Global info:
  config-profile defaultNetworkMplsL3vpnDcProfile
  include-config-profile vrf-common-mpls-13vpn-dc-edge
  local-vtep nve 1
  bgp-as 100
  identity 1.1.1.1
Fabric 1 (Healthy)
  opflex-peer 20.4.11.1:8009 (Connected and ready)
  ssl encrypted
  Tenant Policies
     1: Fabric Vrf: coke-1:coke-1, Vrf: dci coke-1
        RT v4:(1:1,1:1) v6:(1:1,1:1)
        Id 289, HostId: 289
        flags 0x0
     2: Fabric Vrf: coke-10:coke-10, Vrf: dci coke-10
        RT v4:(1:10,1:10) v6:(1:10,1:10)
        Id 266, HostId: 266
        flags 0x0
     3: Fabric Vrf: coke-100:coke-100, Vrf: dci coke-100
        RT v4:(1:100,1:100) v6:(1:100,1:100)
        Id 346, HostId: 346
        flags 0x0
. . . . . . . . . . . . . . . . . . .
switch# show tech-support ipp
 show running-config ipp
!Command: show running-config ipp
```

```
!Time: Wed Jun 1 08:37:18 2016
version 7.3(0)DX(1)
feature ipp
ipp
  profile-map profile defaultNetworkMplsL3vpnDcProfile include-profile vrf-commo
n-mpls-13vpn-dc-edge
  local-vtep nve 1
  bgp-as 100
  identity 1.1.1.1
  fabric 1
    opflex-peer 20.4.11.1 8009
     ssl encrypted
ipp tenant dci_coke-1 289
ipp tenant dci coke-10 266
ipp tenant dci coke-100 346
ipp tenant dci_coke-11 351
ipp tenant dci_coke-12 281
ipp tenant dci_coke-13 275
ipp tenant dci coke-14 305
ipp tenant dci coke-15 292
ipp tenant dci_coke-16 339
ipp tenant dci_coke-17 323
ipp tenant dci_coke-18 330
ipp tenant dci coke-19 361
ipp tenant dci coke-2 310
ipp tenant dci_coke-20 350
ipp tenant dci_coke-21 283
ipp tenant dci_coke-22 272
ipp tenant dci coke-23 299
ipp tenant dci coke-24 294
ipp tenant dci_coke-25 337
ipp tenant dci_coke-26 326
ipp tenant dci coke-27 334
ipp tenant dci_coke-28 363
ipp tenant dci_coke-29 356
ipp tenant dci_coke-3 343
ipp tenant dci_coke-30 277
ipp tenant dci coke-31 307
ipp tenant dci_coke-32 293
ipp tenant dci_coke-33 341
ipp tenant dci_coke-34 321
ipp tenant dci coke-35 329
ipp tenant dci coke-36 269
ipp tenant dci coke-37 352
ipp tenant dci_coke-38 285
. . . . . . . . . . . . .
switch# debug ipp ?
               All debugs
  all
  cli
                CLI command processing debugs
             IPP events
  event
  ha
               HA related debugs
            IPP HMM api debug
  hmm
  opflex
             IPP opflex debugs
  periodic IPP events periodic
```

# **Feature History for ACI WAN Interconnect**

This table lists the release history for this feature.

#### Table 1: Feature History for ACI WAN Interconnect

| Feature Name         | Releases    | Feature Information          |
|----------------------|-------------|------------------------------|
| ACI WAN Interconnect | 7.3(1)D1(1) | This feature was introduced. |

I

٦